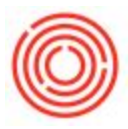

## Lock/Unlock A Posting Period

A downloadable PDF Version can be found here: Lock Period

## Summary

It is wise to close ('lock') a period in your test database first. No transactions can post to dates

within a locked period.

## **Step By Step Guide**

- 1. Navigate to Administration > System Initialization > Posting Periods.
- 2. Find the period you're closing, drill in with the *Drill Down Arrow*.
- 3. Change the Period Status to 'Locked'.
- 4. Click Update.

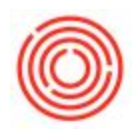

|                  |                                                                                              | Genera                                                                    | al                                             |                                                                                                    | Postin                                     | g Date                                                                                                  |                                                                              | Due            | Date              |    |     |
|------------------|----------------------------------------------------------------------------------------------|---------------------------------------------------------------------------|------------------------------------------------|----------------------------------------------------------------------------------------------------|--------------------------------------------|----------------------------------------------------------------------------------------------------|------------------------------------------------------------------------------|----------------|-------------------|----|-----|
| ŧ                | Period Code                                                                                  | Period Name                                                               | Period Stat                                    | us                                                                                                    | From                                       | То                                                                                                    | From                                                                         | n              | То                |    |     |
| 12               | -> 2016-06                                                                                   | 2016-06                                                                   | Closing Peri                                   | iod                                                                                                    | 06/01/2016                                 | 06/30/20                                                                                                | 16 01/0                                                                      | 1/2016         | 12/31/2016        |    |     |
| 13               | -> 2016-07                                                                                   | 2016-07                                                                   | Closing Peri                                   | iod                                                                                                    | 07/01/2016                                 | 07/31/20                                                                                                | 16 01/0                                                                      | 1/2016         | 12/31/2016        |    |     |
| 14               | -> 2016-08                                                                                   | 2016-08                                                                   | Closing Peri                                   | iod                                                                                                    | 08/01/2016                                 | 08/31/20                                                                                                | 16 01/0                                                                      | 1/2016         | 12/31/2016        |    | 1   |
| 15               | -> 2016-09                                                                                   | 2016-09                                                                   | Closing Peri                                   | iod                                                                                                    | 09/01/2016                                 | 09/30/20                                                                                                | 16 01/0                                                                      | 1/2016         | 12/31/2016        |    |     |
| 16               | 2016-10                                                                                      | 2016-10                                                                   | Closing Peri                                   | iod                                                                                                    | 10/01/2016                                 | 10/31/20                                                                                                | 16 01/0                                                                      | 1/2016         | 12/31/2016        |    |     |
| 17               | -> 2016 11                                                                                   | 2016-11                                                                   | Unlocked                                       |                                                                                                    | 11/01/2016                                 | 11/30/20                                                                                                | 16 01/0                                                                      | 1/2016         | 12/31/2016        |    |     |
| 18               | -> 2016-12                                                                                   | 2016-12                                                                   | Unlocked                                       |                                                                                                    | 12/01/2016                                 | 12/31/20                                                                                                | 16 01/0                                                                      | 1/2016         | 03/31/2016        |    |     |
| 19               | -> 2017-01                                                                                   | 2017-01                                                                   | Unlocked                                       |                                                                                                    | 01/01/2017                                 | 01/31/20                                                                                                | 17 01/0                                                                      | 1/2017         | 12/31/2017        |    |     |
| 50               | -> 2017-02                                                                                   | 2017-02                                                                   | Unlocked                                       | - THE PARTY                                                                                                    | / /                                        | / /                                                                                                    |                                                                              |                |                   |    |     |
| 51               | -> 2017-03                                                                                   | 2017-03                                                                   | Unlocked                                       | Posting                                                                                                    | Period                                     |                                                                                                    |                                                                              |                |                   | -  | X   |
| 52               | -> 2017-04                                                                                   | 2017-04                                                                   | Unlocked                                       |                                                                                                    | 1.00                                       |                                                                                                    |                                                                              |                |                   |    | 4   |
|                  |                                                                                              |                                                                           | 1 1 1 1 1 1 1 1 1 1 1 1 1 1 1 1 1 1 1          | Period Code                                                                                                    |                                            |                                                                                                    | -11                                                                          | 11             |                   |    |     |
| 3                | -> 2017-05                                                                                   | 2017-05                                                                   | Unlocked                                       | Period Cod                                                                                                    | -                                          | 201                                                                                                    |                                                                              |                |                   |    | -11 |
| 53<br>54         | 2017-05 2017-06                                                                              | 2017-05<br>2017-06                                                        | Unlocked<br>Unlocked                           | Period Nan                                                                                                    | ne                                         | 2016                                                                                                    | -11                                                                          |                |                   |    | Į.  |
| 53<br>54         | ⇒ 2017-05 ⇒ 2017-06                                                                          | 2017-05<br>2017-06                                                        | Unlocked                                       | Period Nan<br>Sub-Period                                                                                                    | ne<br>Is                                   | 2016<br>Mor                                                                                             | -11<br>ths                                                                   |                |                   |    | 1   |
| 53               | <ul> <li>⇒ 2017-05</li> <li>⇒ 2017-06</li> <li>Automatic Chan</li> </ul>                     | 2017-05<br>2017-06                                                        | Unlocked<br>Unlocked                           | Period Nan<br>Sub-Period<br>No. of Peri                                                                                                    | ne<br>Is<br>ods                            | 2016<br>Mor<br>12                                                                                       | -11<br>ths                                                                   |                |                   |    |     |
| 53<br>54         | 2017-05     2017-06 <u>A</u> utomatic Chan     When Automatic                                | 2017-05<br>2017-06<br>age of Period Statu                                 | Unlocked<br>Unlocked<br>is to 'Closing         | Period Nan<br>Sub-Period<br>No. of Peri<br>Period Ind                                                                                             | ne<br>ds<br>ods<br>icator                  | 2016<br>Mor<br>12<br>Defa                                                                               | -11<br>ths<br>ult                                                            |                |                   |    |     |
| i3<br>i4<br>late | <ul> <li>2017-05</li> <li>2017-06</li> <li>Automatic Chan</li> <li>When Automatic</li> </ul> | 2017-05<br>2017-06<br>Ige of Period Statu<br>tic Change Is App            | Unlocked<br>Unlocked<br>is to 'Closing<br>lied | Period Coc<br>Period Nan<br>Sub-Period<br>No. of Peri<br>Period Ind<br>Category                                                                   | ne<br>ds<br>ods<br>icator                  | 2010<br>Mor<br>12<br>Defa<br>2010                                                                       | -11<br>ths<br>ult                                                            |                |                   |    |     |
| 53<br>54<br>/    | <ul> <li>2017-05</li> <li>2017-06</li> <li>Automatic Chan</li> <li>When Automatic</li> </ul> | 2017-05<br>2017-06<br>Ige of Period Statu<br>tic Change Is App            | Unlocked<br>Unlocked<br>is to 'Closing<br>lied | Period Coo<br>Period Nan<br>Sub-Period<br>No. of Peri<br>Period Ind<br>Category<br>Period Stat                                                    | ne<br>Is<br>ods<br>icator                  | 2016<br>Mor<br>12<br>Defa<br>2016<br>Unk                                                                | -11<br>ths<br>ult<br>cked                                                    |                |                   |    |     |
| 53<br>54<br>Pate | 2017-05     2017-06 <u>A</u> utomatic Chan     When Automat                                  | 2017-05<br>2017-06<br>age of Period Statu<br>tic Change Is App<br>Cancel  | Unlocked<br>Unlocked<br>is to 'Closing<br>lied | Period Nan<br>Sub-Period<br>No. of Peri<br>Period Ind<br>Category<br>Period Stat                                                                  | ne<br>ds<br>ods<br>icator                  | 2016<br>Mor<br>12<br>Defa<br>2016<br>Unk<br>Unl                                                         | -11<br>ths<br>ult<br>cked<br>ocked                                           |                |                   |    |     |
| 53<br>54<br>Pate | 2017-05 2017-06 Automatic Chan When Automat OK                                               | 2017-05<br>2017-06<br>ige of Period Statu<br>tic Change Is App<br>Cancel  | Unlocked<br>Unlocked<br>is to 'Closing<br>lied | Period Coc<br>Period Nan<br>Sub-Period<br>No. of Peri<br>Period Ind<br>Category<br>Period Stat                                                    | ne<br>Is<br>ods<br>icator                  | 2010<br>Mor<br>12<br>Defa<br>2010<br>Unk<br>Unk<br>Unl                                                  | -11<br>ths<br>ult<br>cked<br>ocked Ex                                        | cept S         | ales              |    |     |
| i3<br>i4<br>late | 2017-05     2017-06 <u>A</u> utomatic Chan     When Automat     OK                           | 2017-05<br>2017-06<br>Inge of Period Statu<br>tic Change Is App<br>Cancel | Unlocked<br>Unlocked<br>is to 'Closing<br>lied | Period Coc<br>Period Nan<br>Sub-Period<br>No. of Peri<br>Period Ind<br>Category<br>Period Stat<br>Dates<br>Posting Da                             | ne<br>ds<br>ods<br>icator<br>us<br>te From | 2010<br>Mor<br>12<br>Defa<br>2010<br>Unk<br>Unk<br>Unk<br>Clo                                           | -11<br>ths<br>ult<br>cked<br>ocked<br>ocked Ex<br>ing Perio                  | ccept Si       | ales              |    |     |
| i3<br>i4<br>late | 2017-05 2017-06 Automatic Chan When Automat OK                                               | 2017-05<br>2017-06<br>Ige of Period Statu<br>tic Change Is App<br>Cancel  | Unlocked<br>Unlocked<br>is to 'Closing<br>lied | Period Coc<br>Period Nan<br>Sub-Period<br>No. of Peri<br>Period Ind<br>Category<br>Period Stat<br>Dates<br>Posting Da<br>Due Date F               | te From                                    | 2010<br>Mor<br>12<br>Defr<br>2010<br>Unk<br>Unk<br>Unk<br>Unk<br>Unk<br>Unk                             | -11<br>ths<br>ult<br>ocked<br>ocked Ex<br>ing Perio                          | cept S         | ales              |    |     |
| 53<br>54<br>Pate | 2017-05 2017-06 Automatic Chan When Automat OK                                               | 2017-05<br>2017-06<br>Ige of Period Statu<br>tic Change Is App<br>Cancel  | Unlocked<br>Unlocked<br>is to 'Closing<br>lied | Period Coc<br>Period Nan<br>Sub-Period<br>No. of Peri<br>Period Ind<br>Category<br>Period Stat<br>Dates<br>Posting Da<br>Due Date F<br>Document   | te From<br>Date From                       | 2010<br>Mor<br>12<br>Defa<br>2010<br>Unk<br>Unk<br>Unk<br>Unk<br>Unk<br>Unk<br>Unk<br>Unk<br>Unk<br>Unk | -11<br>ths<br>ult<br>cked<br>ocked<br>ocked Ex<br>ing Peric<br>ked<br>1/2016 | ccept S<br>od  | ales<br>[12/31/20 | 16 |     |
| 53<br>54<br>Pate | 2017-05 2017-06 Automatic Chan When Automat OK                                               | 2017-05<br>2017-06<br>lige of Period Statu<br>tic Change Is App<br>Cancel | Unlocked<br>Unlocked<br>is to 'Closing<br>lied | Period Nan<br>Sub-Period<br>No. of Peri<br>Period Ind<br>Category<br>Period Stat<br>Dates<br>Posting Da<br>Due Date F<br>Document<br>Start of Fis | te From<br>From<br>Date From               | 2010<br>Mor<br>12<br>Defr<br>2014<br>Unk<br>Unk<br>Unk<br>Unk<br>Unk<br>Unk<br>Unk<br>01/0<br>01/0      | -11<br>ths<br>ult<br>cked<br>ocked<br>ocked Ex<br>ing Perik<br>ked<br>1/2016 | ccept Si<br>od | ales<br>12/31/20  | 16 |     |

\*\*\*You can follow the same steps to *Unlock* a *Posting Period*.

LockPostingPeriod.pdf (600 KB)